# **IH Anywhere for Windows**

# Upgrade Guide

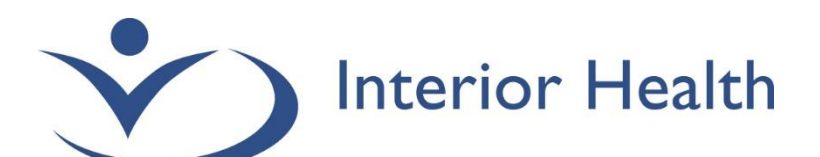

INTERIOR HEALTH AUTHORITY | WORKPLACE TECHNOLIGIES

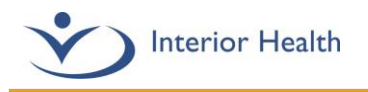

## Table of Contents

| Getting Started                                | 2 |
|------------------------------------------------|---|
| Upgrade Guide - VMware Horizon Client Software | 2 |

### **Getting Started...**

The VMware Horizon client is a required piece of software to be installed on your device in order to access IH Anywhere. Your PC must be running a version of Windows that is compatible with the VMware Horizon Client. The following table shows the versions of Windows that are supported by IH Anywhere. If your version is not listed here, it will not be supported by the VMware Horizon Client. NOTE: Windows 7 is no longer a supported version of Windows and cannot be used to connect to IH Anywhere.

| os         | Version | Service Pack or Servicing Option                         | Supported Editions                                                                                    |
|------------|---------|----------------------------------------------------------|----------------------------------------------------------------------------------------------------|
| Windows 11 | 64-bit  | N/A                                                      | N/A                                                                                                   |
| Windows 10 | 64-bit  | Version 21H2 SAC<br>Version 21H1 SAC<br>Version 20H2 SAC | Home, Pro, Pro for Workstations,<br>Enterprise, Internet of Things (IoT)<br>Enterprise, and Education |
|            |         | Enterprise 2021 LTSC<br>Enterprise 2019 LTSC             |                                                                                                    |

#### Upgrade Guide - VMware Horizon Client Software

1 Ensure you are logged in as a user with full administrative permissions on the computer. Open a web browser (Chrome, Edge, or Firefox), and access the VMware Horizon Client Download page. Click the Link below.

**Download VMware Horizon Clients** 

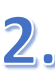

2. Ensure version **2111** is selected and click **Download Now**.

| mware <sup>,</sup> custom              | IER CONNECT            | Products and A | Accounts Kno | owledge N | More |                             | Register               | Logi |
|----------------------------------------|------------------------|----------------|--------------|-----------|------|-----------------------------|------------------------|------|
| Home / VMware Hori                     | izon Client for Window | ws             |              |           |      |                             |                        |      |
| Download                               | Product                |                |              |           |      |                             |                        |      |
| Select Version                         | 2111 ¥                 |                |              |           |      | Product Reso<br>View My Dow | urces<br>nload History |      |
| Documentation                          | Release Notes          |                |              |           |      | Product Info                | n                      |      |
| Release Date                           | 2021-11-29             |                |              |           |      | Horizon Mobil               | e Client Priva         | су   |
| Туре                                   | Product Binaries       |                |              |           |      | Horizon Comr                | nunity                 |      |
| Product Downloads                      | Drivers & Tools        | Open Source    | Custom ISOs  | OEM Addo  | ns   |                             |                        | 0    |
| File                                   |                        | Informa        | ation        |           |      |                             |                        |      |
| VMware Horizon Cli                     | ient for Windows       |                |              |           |      | Dow                         |                        |      |
| File size: 317.71 MB<br>File type: exe |                        |                |              |           |      | L                           | NOW                    |      |
| Read More                              |                        |                |              |           |      |                             |                        |      |

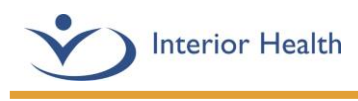

3. Open the downloaded Horizon client file to begin the installation.

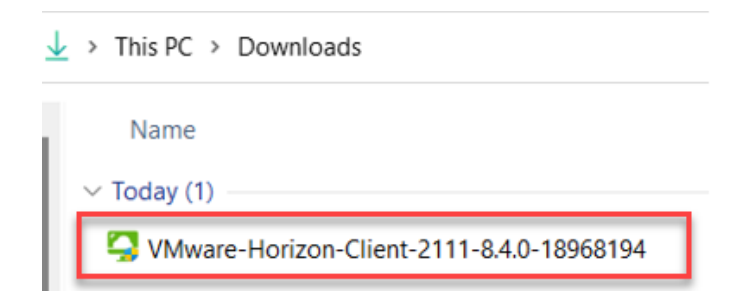

4 Click Yes to the User Account Control prompt.

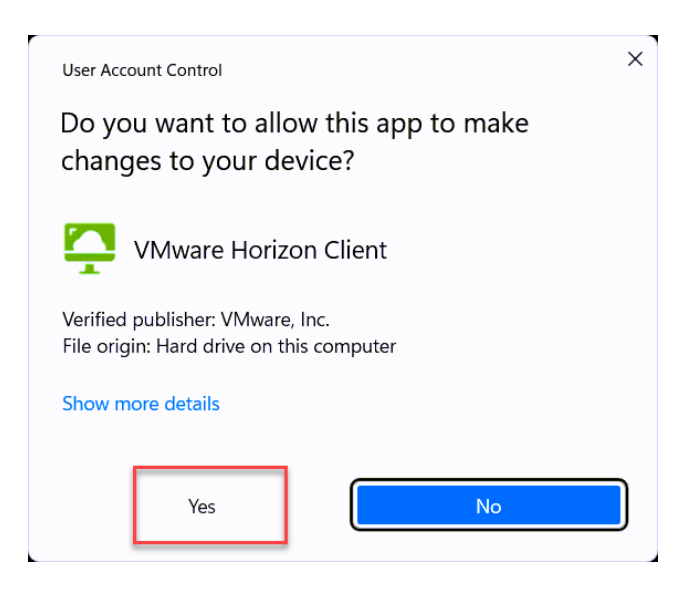

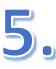

5. Click Agree & Upgrade.

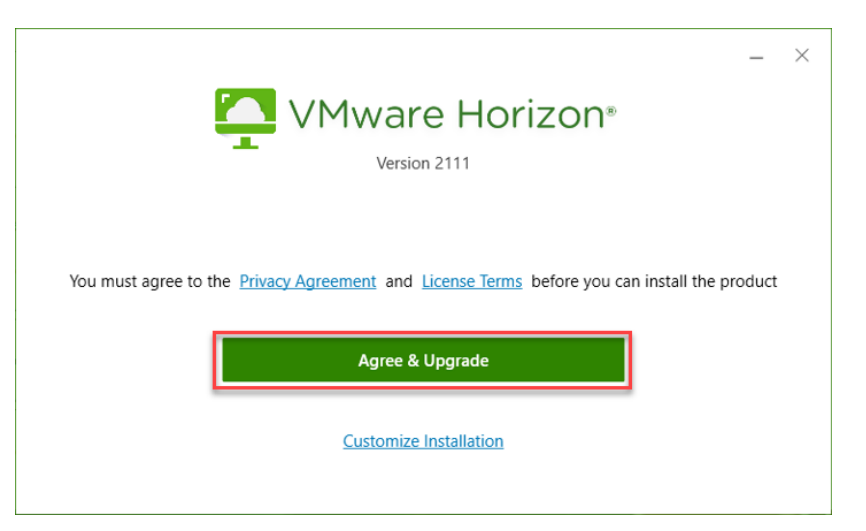

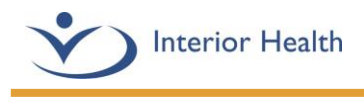

5. Click **Finish** once the installation is complete.

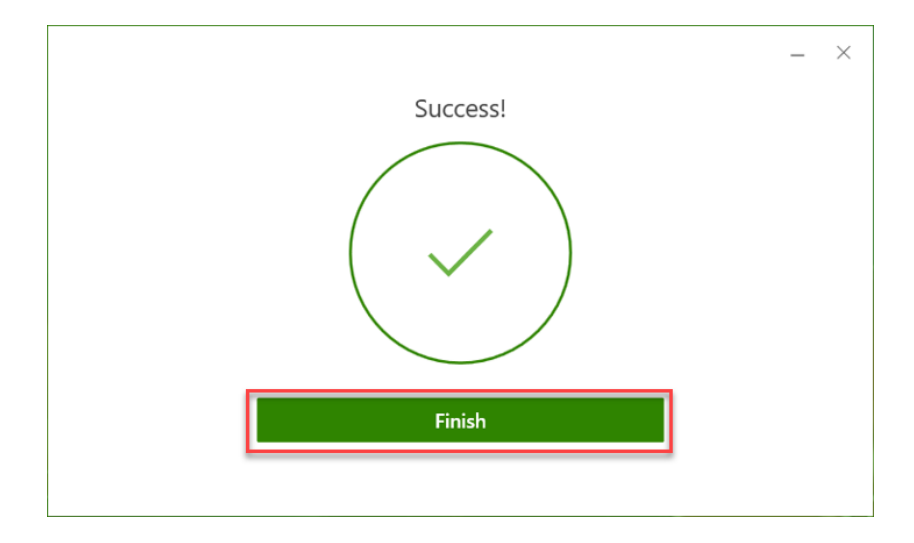

6. Please save any unsaved work and then click **Restart Now** to reboot your computer to complete the installation.

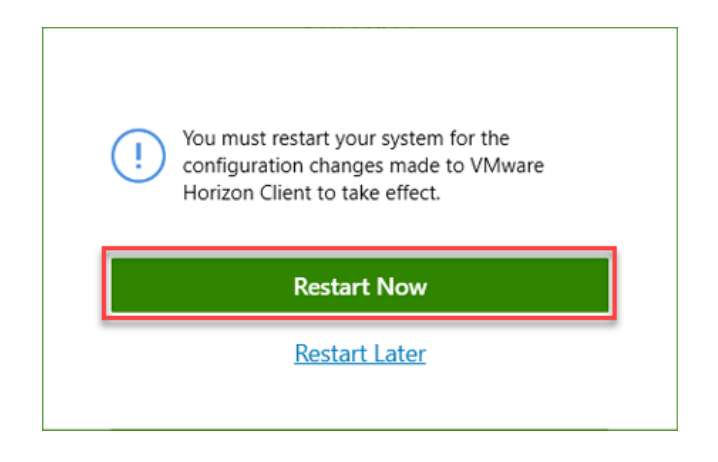

7. You should now be able to open an IH Anywhere session. For further questions or issues with this installation, please call the Service Desk at 1-855-242-1300.